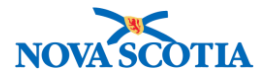

# **Physical Inventory**

Manage Count Search Set Count Parameters Update Count Parameters Record Count Enter Recount Data Search Recount Process Variance Report

## Manage Count

### **Business context**

Allows authorized users to perform a physical inventory count to ensure accuracy of the physical inventory level at a Holding Point where inventory is managed.

### Triggers

 A physical count of Inventory on hand is performed to ensure accuracy of the inventory counts in Panorama.

#### **Business Roles**

Count Inventory is a Panorama maintenance function. The full spectrum of the Count functionality will be performed most frequently by the Zone Biological Coordinators and the admin support staff who provide back-up. The Bio Depot Biological Coordinators and the Admin Support staff will also use these functions.

### Panorama Role

The Physical Inventory functionality can be performed by both the Inventory Zone and the Inventory Provincial roles.

### **Cycle Count**

Cycle count is a process where a small subset of inventory is counted on any given day. Cycle counts are less disruptive to daily operations because the inventory is not 'frozen' and normal transactions can continue for the rest of the inventory not being counted. The cycle counts provide an ongoing measure of inventory accuracy and can be tailored to focus on items in the holding point locations selected.

### **Fiscal Count**

Fiscal Count is a process where a business physically counts its entire inventory. The fiscal count will automatically 'freeze' the inventory which stops transactions at the holding point while items are counted, audited, and recounted.

| Steps: \$ | Search | for Count | Ċ |
|-----------|--------|-----------|---|
|-----------|--------|-----------|---|

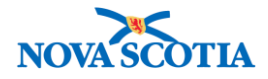

**Overview Steps**: Manage Count>Add search criteria>Search

1. Select **Inventory Maintenance** from the Left-Hand Navigation Menu, select **Physical Inventory**, then select the **Manage Inventory** link.

| <ul> <li>Physical Inventory</li> </ul> |
|----------------------------------------|
| Manage Count                           |
| Enter Recount Data                     |
| Process Variance Report                |

2. The Search/Add Physical Inventory Count screen displays.

| Physical Inventory Count                                         |               | 0 🗏                   |  |
|------------------------------------------------------------------|---------------|-----------------------|--|
| Search/Add Physical Inventory Count Add Physical Inventory Count |               |                       |  |
| Count Number:                                                    | Count Status: | Count Type:           |  |
| Holding Point Code: Search                                       | From Date:    | To Date:              |  |
| Override Holding Point Security                                  |               | Search Retrieve Clear |  |

- 3. Enter search criteria, then click the **Search** button. Suggested search criteria are: **Count Status, Count Type, HP Code** and **From/To Dates**.
- 4. If search results are available, they will display in the **Search/Add Physical Inventory Count** section.

| Search/A    | dd Physical Inven         | ☆ Hide Search/Add                                         | Physical Inventory Count |            |                  |
|-------------|---------------------------|-----------------------------------------------------------|--------------------------|------------|------------------|
| Your searcl | h criteria returned (5) r | esult(s).                                                 |                          |            |                  |
| Row Actio   | Cancel Count              | ameters Copy Count Delete Count Enter Physical Count Data |                          |            | Create New Count |
| <u>Со</u>   | unt Number 🔹 🔻            | Holding Point                                             | Count Date               | Count Type | Count Status     |
| 28          |                           | Antigonish PHO-HP - Antigonish PHO                        | 2017 Aug 15              | Cycle      | Active           |
| 30          |                           | Antigonish PHO-HP - Antigonish PHO                        | 2017 Aug 15              | Cycle      | Active           |
| 31          |                           | Antigonish PHO-HP - Antigonish PHO                        | 2017 Aug 16              | Cycle      | Active           |
| 32          |                           | Antigonish PHO-HP - Antigonish PHO                        | 2017 Aug 21              | Cycle      | Active           |
| 33          |                           | Antigonish PHO-HP - Antigonish PHO                        | 2017 Aug 21              | Cycle      | Active           |

| Steps: | Set | Count | <b>Parameters</b> |
|--------|-----|-------|-------------------|
|--------|-----|-------|-------------------|

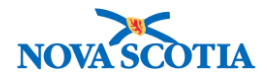

Overview Steps: Search>Create New Count>Add Holding Point>Add count parameters>Save

1. To begin a new count, click the **Create New Count** button.

| Physical Inventory Count  ⑦                    |                                         |                                   |       |                                                           |
|------------------------------------------------|-----------------------------------------|-----------------------------------|-------|-----------------------------------------------------------|
| Search/Add Physical Inventor                   | y Count                                 |                                   |       | ☆ Hide Search/Add Physical Inventory Count                |
| Count Number:                                  |                                         | Count Status:                     |       | Count Type:                                               |
| Holding Point Code:                            | Search                                  | From Date:                        |       | To Date:                                                  |
|                                                | ,<br>                                   |                                   |       | Search Retrieve Clear                                     |
| Row Actions: Edit Count Parame<br>Cancel Count | / Count<br>aters Copy C<br>Delete Count | ount<br>Enter Physical Count Data |       | Hide Search/Add Physical Inventory Count Create New Count |
| Total: 0                                       | Holding Point                           | t Count Date                      | Count | t Type Count Status Jump to page:                         |
|                                                |                                         |                                   |       |                                                           |

- 2. The **Create/Edit Count Parameters** screen is now displayed. Select the **Count Date**. If performing a fiscal year count, change the **Count Type** to "Fiscal".
- 3. Using the Type Ahead feature, enter the Holding Point in the Holding Point field.
- 4. Enter other parameters as required.
  - Select Holding Point Locations for the count.
  - Tagsheet/Sort Sequence defaults to Walk Order Sequence/HPL/Catalogue Item
     Name
    - Orders the line items on the Count Sheet or Tags.

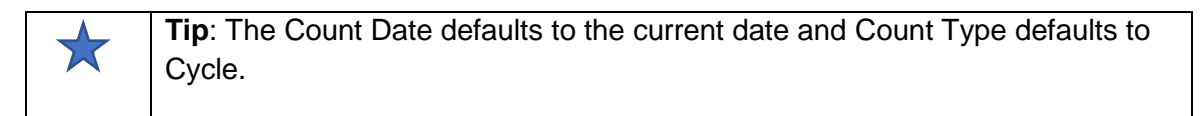

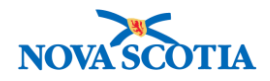

| Physical Inventor                                                                             | y Count                                         | 0 🗏                                                         |
|-----------------------------------------------------------------------------------------------|-------------------------------------------------|-------------------------------------------------------------|
| Create/Edit Count Parame                                                                      | ters                                            |                                                             |
| * Required field                                                                              |                                                 |                                                             |
| Count Number:                                                                                 | * Count Date:<br>2017 / 09 / 17 🔤<br>yyyy mm dd | * Holding Point:<br>Antigonish PHO-HP - Antigonish I Search |
| * Count Type:                                                                                 | Tag/Sheet Sort Sequence:                        | Freeze Inventory Movement:                                  |
| Cycle                                                                                         | Walk Order Sequence / HPL / Catalogue Item N    | lame 🖸                                                      |
| Holding Point Location(s):                                                                    | Inventory Group(s):                             | Order Set Name(s):                                          |
| Antig-HPL4-Return<br>Antig-HPL1-Op<br>Antig-HPL2-Clinic<br>Antig-HPL3-CCQuar<br>Antig-HPL2-Op | A                                               | Nova Scotia Order Set                                       |
| Comment:                                                                                      |                                                 | (4000 characters remaining )                                |
| <u>Date</u>                                                                                   | Comments                                        | Recorded By                                                 |
| Reason for Cancellation:                                                                      |                                                 |                                                             |
| Selected or Entered                                                                           | Parameters                                      |                                                             |
| Row Actions: Remove                                                                           |                                                 | Add Catalogue Items Show Selected Parameters                |
|                                                                                               |                                                 | Save Enter Physical Count Data Print Count Sheet/Tags       |

5. Click the **Save** button to save the selected parameters. A success message is displayed.

| Physical Inventory Count             | ? = |
|--------------------------------------|-----|
| Count Parameters Successfully saved. |     |

6. To print a **Count Sheet** to support your count, click the **Print Count Sheets/Tags** button. It will be enabled after the parameters are saved.

| Ľ |                                |                        |
|---|--------------------------------|------------------------|
| l | Save Enter Physical Count Data | Print Count Sheet/Tags |
| l |                                |                        |
| l | Copy Count Cancel Count        | Delete Count Cancel    |
| ŀ |                                |                        |

7. An Option to open IR9200A – Physical Count Sheet-pdf displays. The Count Sheet may be opened or Saved.

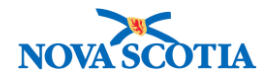

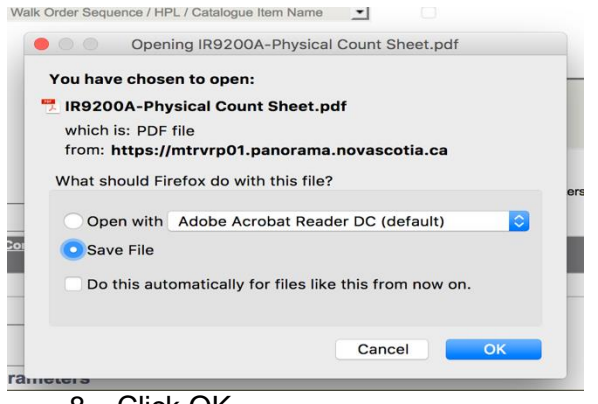

8. Click OK.

### **Steps: Update Count Parameters**

Overview Steps: Search>Edit Count Parameters>Save

- 1. To change the parameters for a count, complete a search for the count.
- 2. Select the count and click Edit Count Parameters.
- 3. To cancel or delete a count, click the Cancel Count or Delete Count button.
- 4. Click Save.

| Sear | Search/Add Physical Inventory Count          |                |                  |                           |             |            | /Add Physical Inventory Count |
|------|----------------------------------------------|----------------|------------------|---------------------------|-------------|------------|-------------------------------|
| Your | Your search criteria returned (2) result(s). |                |                  |                           |             |            |                               |
| Row  | Actions:                                     | Edit Count Par | ameters Copy     | Count                     |             |            | Create New Count              |
|      |                                              | Cancel Count   | Delete Count     | Enter Physical Count Data |             |            |                               |
|      | Count N                                      | lumber 🔶       | Holding Point    |                           | Count Date  | Count Type | Count Status                  |
|      | 15                                           |                | Antigonish PHO-H | HP - Antigonish PHO       | 2017 Sep 13 | Cycle      | Active                        |
|      | 39                                           |                | Antigonish PHO-H | HP - Antigonish PHO       | 2017 Sep 17 | Cycle      | Active                        |
| Tota | Total: 2 Jump to page:                       |                |                  |                           |             |            |                               |

| * | • Count parameters can only be edited for a Count when a <b>Count Date</b> is greater than current date.                                                                                          |
|---|----------------------------------------------------------------------------------------------------|
|   | <ul> <li>If attempting to edit the count parameters the same day the count was created, the fields will be greyed out.</li> <li>A partially added or complete count cannot be deleted.</li> </ul> |

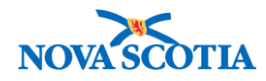

| Physical Inventor                      | y Count                                         | 0 E                                              |
|----------------------------------------|-------------------------------------------------|--------------------------------------------------|
| Create/Edit Count Paramet              | ters                                            |                                                  |
| * Required field                       |                                                 |                                                  |
| Count Number:                          | * Count Date:                                   | * Holding Point:                                 |
| 39                                     | 2017 / 09 / 17                                  | Antigonish PHO-HP - Antigonish PHO               |
| * Count Type:                          | Tag/Sheet Sort Sequence:                        | Freeze Inventory Movement:                       |
| Cycle                                  | Walk Order Sequence / HPL / Catalogue Item Name |                                                  |
|                                        |                                                 |                                                  |
| Holding Point Location(s):             | Inventory Group(s):                             | Order Set Name(s):                               |
| Antig-HPL4-Return<br>Antig-HPL1-Op     | A                                               | Nova Scotia Order Set                            |
| Antig-HPL2-Clinic<br>Antig-HPL3-CCQuar |                                                 |                                                  |
| Antig-HPL2-Op                          |                                                 |                                                  |
| Exclude Disposal HPLs                  |                                                 |                                                  |
| Comment:                               |                                                 | (4000 characters remaining )                     |
|                                        |                                                 | Add                                              |
| Date                                   | Comments Record                                 | ded By                                           |
|                                        |                                                 |                                                  |
| Basson for Cancellation                |                                                 |                                                  |
| Reason for Cancenation.                |                                                 |                                                  |
|                                        |                                                 |                                                  |
| Selected or Entered F                  | Parameters                                      |                                                  |
| Row Actions: Remove                    |                                                 | Add Catalogue Items Show Selected Parameters     |
|                                        |                                                 |                                                  |
|                                        | Save                                            | Enter Physical Count Data Print Count Sheet/Tags |
|                                        |                                                 | Copy Count Cancel Count Delete Count Cancel      |
|                                        |                                                 | Cancer Dente Count Cancer                        |

Steps: Record Count

**Overview Steps**: Click the **Enter Physical Count Data** button>Enter counts>Save

- 1. Click the Enter Physical Count Data button. The Maintain Count/Line Items Details screen displays.
- 2. Enter count results in the **Physical Count** field for each item displayed on the screen. Expand the line by clicking the + symbol. If the number is different than listed, select the **Reason for Adjustment** from the drop-down menu.
- 3. A partial count is added to document less than a full unit of measure.

| Checking the Accept Variance checkbox located at the end of each line indicates                                                                                                    |
|----------------------------------------------------------------------------------------------------|
| that the quantity counted and Panorama's quantity on hand is accepted,                                                                                                    |
| regardless of whether a count variance exists or not, and therefore no further recount is required. All line items that have been checked will not appear on a subsequent recount sheet. |
| c<br>t<br>r<br>s                                                                                                    |

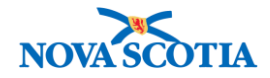

**Recommendation**: Only check the **Accept Variance** checkbox for items that have no discrepancies and no recount is needed.

| _                                                                                   | pand All                                      | Collapse A                           | I Show Varia            | ance                   |                                    |                                                                                              |                                            |                          |                                                                    |                            |  |
|-------------------------------------------------------------------------------------|-----------------------------------------------|--------------------------------------|-------------------------|------------------------|------------------------------------|----------------------------------------------------------------------------------------------|--------------------------------------------|--------------------------|--------------------------------------------------------------------|----------------------------|--|
|                                                                                     | Line<br>Item                                  | Holding<br>Point<br>Location         | Product<br>Alternate ID | Catalogue Item<br>Name | Lot<br>Number                      | Expiry<br>Date                                                                               | *<br>Physical<br>Count                     | Unit of<br>Measure       | Partial<br>Count                                                   | Partial Unit of<br>Measure |  |
| Э                                                                                   | 1                                             | Antig-HPL1-<br>Op                    | HPV-4(10)               | Gardasil®(             | M006158                            | 2018<br>Nov 3                                                                                | 902.0                                      | Doses                    |                                                                    |                            |  |
| Catalogue Item Code:<br>Quantity on Hand:<br>Adjustment Quantity (+/-):<br>Comment: |                                               |                                      | 27<br>900.0<br>+2.0     | ·                      | Ca<br>Un<br>Re<br>Ac               | Catalogue Item Description<br>Unit of Measure:<br>Reason for Adjustment:<br>Accept Variance: |                                            |                          | n: Human Papillomavirus quadrivalent<br>Doses<br>Count discrepancy |                            |  |
| €                                                                                   | 2                                             | Antig-HPL1-<br>Op                    | Pneu-<br>P-23(10)       | Pneumovax®             | M034698                            | 2018<br>Apr 1                                                                                | 10.0                                       | Doses                    |                                                                    |                            |  |
| Cata<br>Qua<br>Adju<br>Com                                                          | llogue Ito<br>ntity on<br>Istment (<br>Iment: | em Code:<br>Hand:<br>Quantity (+/-): | 53<br>10.0<br>0.0       |                        | Catalo<br>Unit o<br>Reaso<br>Accep | ogue Item<br>f Measure<br>on for Adju<br>ot Variance                                         | Description:<br>e:<br>ustment:<br>e:       | Pneumo<br>Doses          | coccal Polysacc                                                    | charide 23-Valent          |  |
| €                                                                                   | 3                                             | Antig-HPL1-<br>Op                    | Pneu-<br>P-23(10)       | Pneumovax®             | M035579                            | 2018<br>May 16                                                                               | 922.0                                      | Doses                    |                                                                    |                            |  |
| Cata<br>Qua<br>Adju<br>Com                                                          | llogue Ito<br>ntity on<br>Istment<br>Iment:   | em Code:<br>Hand:<br>Quantity (+/-): | 53<br>920.0<br>+2.0     |                        | Catale<br>Unit c<br>Reaso<br>Accep | ogue Item<br>f Measure<br>on for Adj<br>ot Varianc                                           | Description:<br>e:<br>ustment:<br>e:       | Pneumo<br>Doses<br>Count | coccal Polysaco                                                    | charide 23-Valent          |  |
| Э                                                                                   | 4                                             | Antig-HPL1-<br>Op                    | PPD(MDV)                | Tubersol®(             | C5037AB                            | 2018<br>Sep 30                                                                               | 1000.0                                     | Doses                    |                                                                    |                            |  |
|                                                                                     | logue Ite<br>ntity on                         | em Code:<br>Hand:<br>Quantity (+/-): | 54<br>1,000.0<br>0.0    | ·                      |                                    | Catalogue<br>Jnit of Me<br>Reason fo                                                         | ltem Descripti<br>asure:<br>or Adjustment: | on:                      | PPD-Tuberculir<br>Doses                                            | _                          |  |

- 4. Click the **Save Count** button. The user is prompted to confirm the save: choose **Cancel** or **OK**.
- 5. When saved, a success confirmation message is displayed.
- 6. After saving, the **Process Variance Report** button is enabled.

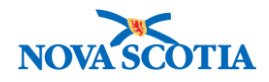

| Phy   | vsica        | l Invento                    | ory Cour                | nt                     |             |                    |                        |                    |                  | 0                          |          |
|-------|--------------|------------------------------|-------------------------|------------------------|-------------|--------------------|------------------------|--------------------|------------------|----------------------------|----------|
| Count | successf     | ully saved.                  |                         |                        |             |                    |                        |                    |                  |                            |          |
| Main  | tain Co      | ount/Line Iter               | n Details               |                        |             |                    |                        |                    |                  |                            |          |
| *Re   | quired Fie   | eld when saving              | the count as cor        | mplete                 |             |                    |                        |                    |                  |                            |          |
| Cour  | nt Numbe     | ər: 39                       |                         |                        |             |                    |                        |                    |                  |                            |          |
| E     | cpand Al     | I Collapse A                 | II Show Varia           | ance                   |             |                    |                        |                    |                  |                            |          |
|       | Line<br>Item | Holding<br>Point<br>Location | Product<br>Alternate ID | Catalogue Item<br>Name | Lot<br>Numt | ber Date           | *<br>Physical<br>Count | Unit of<br>Measure | Partial<br>Count | Partial Unit of<br>Measure |          |
| ŧ     | 1            | Antig-HPL1-<br>Op            | HPV-4(10)               | Gardasil®(             | M006        | 158 2018<br>Nov 3  | 902.0                  | Doses              |                  |                            | \$       |
| Ð     | 2            | Antig-HPL1-<br>Op            | Pneu-<br>P-23(10)       | Pneumovax®             | M034        | 698 2018<br>Apr 1  | 10.0                   | Doses              |                  |                            | •        |
| Ð     | 3            | Antig-HPL1-<br>Op            | Pneu-<br>P-23(10)       | Pneumovax®             | M035        | 579 2018<br>May 16 | 922.0                  | Doses              |                  |                            | \$       |
| Ð     | 4            | Antig-HPL1-<br>Op            | PPD(MDV)                | Tubersol®(             | C5037       | 7AB 2018<br>Sep 30 | 1000.0                 | Doses              |                  |                            | •        |
|       |              |                              |                         |                        |             |                    |                        |                    |                  |                            |          |
|       |              |                              |                         |                        |             | Save As Dra        | t Save Cou             | nt Count i         | s Complete       | Count Tag/Cont             | rol List |
|       |              |                              |                         |                        |             |                    | Add Cat                | alogue Item        | Process Va       | ariance Report             | Cancel   |

 $\bigstar$ 

**Important**: Make a note of the **Count Number**. You will need to reference this number in the event of a Recount.

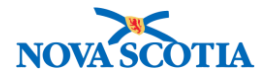

## **Enter Recount Data**

### **Business context**

Allows authorized users to complete an inventory recount where there is a variance at a Holding Point where inventory is managed.

### Triggers

• It has been determined that the inventory on hand does not match the count in Panorama.

#### Steps: Search

Enter Recount Data>Count Number>Search

1. Select **Inventory Maintenance** from the Left-Hand Navigation Menu, select **Physical Inventory** and then the **Enter Recount Data** link.

| - Inventory Maintenance                | Recount                                                                                      |
|----------------------------------------|----------------------------------------------------------------------------------------------|
| View Inventory                         | Count Number                                                                                 |
| Move Inventory                         | Search                                                                                       |
| Adjust Inventory                       | 2017 Aug 18 02:50 EDT                                                                        |
| <ul> <li>Physical Inventory</li> </ul> | Count Line Holding Point Product Catalogue Lot Number Expiry Previous Number Revised Unit of |
| Manage Count                           | Numb Item Location Alternate ID Item Name Date Counted of Count Measure                      |
| Enter Recount Data                     | d Count                                                                                      |
| Process Variance Report                |                                                                                              |

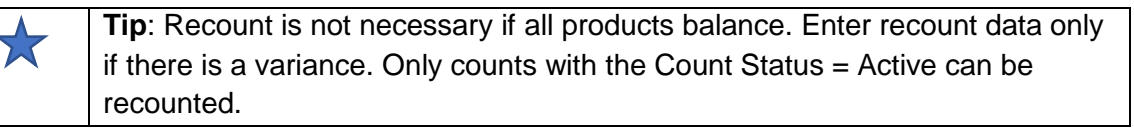

2. The **Recount** screen will be displayed. Enter **Count Number** and then click the **Search** Button.

| Phy     | sical               | Inver        | ntory Cou                 | nt                      |                        |            |                |                                 |                                   |                  | ? 🔳                |
|---------|---------------------|--------------|---------------------------|-------------------------|------------------------|------------|----------------|---------------------------------|-----------------------------------|------------------|--------------------|
| Reco    | unt                 |              |                           |                         |                        |            |                |                                 |                                   |                  |                    |
| Count   | Number              | 39           |                           | Search                  |                        |            |                |                                 |                                   |                  |                    |
| 2017 \$ | Sep 17 18           | 3:28 ADT     |                           |                         |                        |            |                |                                 |                                   |                  |                    |
|         | Count<br>Numb<br>er | Line<br>Item | Holding Point<br>Location | Product<br>Alternate ID | Catalogue<br>Item Name | Lot Number | Expiry<br>Date | Previous<br>Counted<br>Quantity | Number<br>of<br>Revise<br>d Count | Revised<br>Count | Unit of<br>Measure |
|         |                     |              |                           |                         |                        |            |                |                                 |                                   |                  |                    |
|         |                     |              |                           |                         |                        |            | Sav            | e Count                         | is Complet                        | e Create         | Variance Report    |

3. The search results will be displayed.

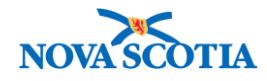

| ) 凰    | ?                  |                  |                                   |                                 |                   |            |                                               | int                     | ntory Cou                 | Inve         | vsical              | Phy  |
|--------|--------------------|------------------|-----------------------------------|---------------------------------|-------------------|------------|-----------------------------------------------|-------------------------|---------------------------|--------------|---------------------|------|
|        |                    |                  |                                   |                                 |                   |            |                                               |                         |                           |              | ount                | Reco |
|        |                    |                  |                                   |                                 |                   |            |                                               | Search                  |                           | 39           | t Number            | Coun |
|        |                    |                  |                                   |                                 |                   |            |                                               |                         |                           | :29 ADT      | Sep 17 18           | 2017 |
| re     | Unit of<br>Measure | Revised<br>Count | Number<br>of<br>Revise<br>d Count | Previous<br>Counted<br>Quantity | Expiry<br>Date    | Lot Number | Catalogue<br>Item Name                        | Product<br>Alternate ID | Holding Point<br>Location | Line<br>Item | Count<br>Numb<br>er |      |
|        | Doses              |                  | 0                                 | 902.0                           | 2018<br>Nov 3     | M006158    | Gardasil®(1<br>0 x<br>0.5mL)MF                | HPV-4(10)               | Antig-HPL1-Op             | 1            | 39                  | ŧ    |
|        | Doses              |                  | 0                                 | 922.0                           | 2018<br>May<br>16 | M035579    | Pneumovax<br>®23(10 x<br>0.5mL)MF             | Pneu-<br>P-23(10)       | Antig-HPL1-Op             | 3            | 39                  | ÷    |
|        |                    |                  |                                   |                                 |                   | 1          |                                               | 1                       |                           | 1            |                     |      |
| Report | Variance Re        | e Create         | is Complete                       | ve Count                        | Sav               |            |                                               |                         |                           |              |                     |      |
| S<br>F | Dose               | e Create         | 0<br>is Complete                  | 922.0                           | 2018<br>May<br>16 | M035579    | 0.5mL)MF<br>Pneumovax<br>©23(10 x<br>0.5mL)MF | Pneu-<br>P-23(10)       | Antig-HPL1-Op             | 3            | 39                  | Đ    |

### Steps: Recount

Overview Steps: Count Search>Enter revised count>Save

1. Enter the revised count and click the "+" icon next to the **Count Number** column. The expanded line item details will be displayed. Select a **Reason for Adjustment**.

**Tip**: For any non-zero +/- adjustment that does not have a **Reason for Adjustment**, the system will default **Reason for Adjustment** = "Count Discrepancy".

The user can indicate to accept variance by selecting the **Accept Variance** checkbox.

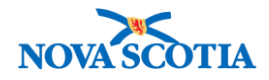

| Phy                | vsica                              | Inver                          | ntory Cou                 | Int                     |                                   |                           |                   |                                 |                                   |                  | ? 🗏                |
|--------------------|------------------------------------|--------------------------------|---------------------------|-------------------------|-----------------------------------|---------------------------|-------------------|---------------------------------|-----------------------------------|------------------|--------------------|
| Reco               | ecount                             |                                |                           |                         |                                   |                           |                   |                                 |                                   |                  |                    |
| Coun               | t Numbe                            | r <sub>39</sub>                |                           | Search                  |                                   |                           |                   |                                 |                                   |                  |                    |
| 2017               | Sep 17 1                           | 8:29 ADT                       |                           |                         |                                   |                           |                   |                                 |                                   |                  |                    |
|                    | Count<br>Numb<br>er                | Line<br>Item                   | Holding Point<br>Location | Product<br>Alternate ID | Catalogue<br>Item Name            | Lot Number                | Expiry<br>Date    | Previous<br>Counted<br>Quantity | Number<br>of<br>Revise<br>d Count | Revised<br>Count | Unit of<br>Measure |
| Θ                  | 39                                 | 1                              | Antig-HPL1-Op             | HPV-4(10)               | Gardasil®(1<br>0 x<br>0.5mL)MF    | M006158                   | 2018<br>Nov 3     | 902.0                           | 0                                 | 901              | Doses              |
| Rea<br>Acc         | son For<br>ept Varia               | Adjustmen<br>Ince:             | t: Count o                | liscrepancy             | <u> </u>                          | comment:                  |                   |                                 |                                   |                  |                    |
| Θ                  | 39                                 | 3                              | Antig-HPL1-Op             | Pneu-<br>P-23(10)       | Pneumovax<br>®23(10 x<br>0.5mL)MF | M035579                   | 2018<br>May<br>16 | 922.0                           | 0                                 | 921              | Doses              |
| Cata<br>Rea<br>Acc | alogue Ité<br>son For<br>ept Varia | em Code:<br>Adjustmen<br>Ince: | 53<br>Count dis           | screpancy               | Cata<br>S Con                     | alogue Item Des<br>nment: | cription:         | Pneumo                          | coccal Poly                       | saccharide 23    | 3-Valent           |
|                    |                                    |                                |                           |                         |                                   |                           |                   |                                 |                                   |                  |                    |
|                    |                                    |                                |                           |                         |                                   |                           | Sav               | /e Count                        | is Complet                        | create V         | /ariance Report    |

- 2. Once the updates are complete, click the **Save** button. When saved, a success confirmation message is displayed.
- 3. If planning to run a Variance Report, do not click **Count is Complete** before running the report.

| Physical Inventory Count    | ? | Ē |
|-----------------------------|---|---|
| Recount successfully saved. |   |   |

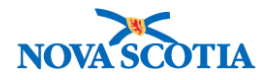

# **Process Variance Report**

### **Business context**

A variance report is generated to allow a user to view the expected and actual quantities following a count.

### Triggers

• A variance report is run after conducting a count.

Overview Steps: Click Recount Data Link>Add Count Number>Enter Criteria>Generate Report

- 1. Select **Inventory Maintenance** from the Left Menu, select **Physical Inventory** and then **Process Variance Report**.
- 2. The Reconcile Variance Parameters screen is displayed.
- 3. Enter Count Number.
- 4. Click Retrieve Count. The Create Variance Report button will enable.
- 5. **Sort Sequence**: Select either Dollar Variance or Quantity Variance from the drop-down menu.
  - The user is given an option to specify the type of variance displayed in the variance report.

|                                                                   | <ul> <li>Only the</li> </ul> |  |  |  |  |  |
|-------------------------------------------------------------------|------------------------------|--|--|--|--|--|
| <ul> <li>The Zones can run a Quantity Variance report.</li> </ul> |                              |  |  |  |  |  |
| ounted)                                                           | 0                            |  |  |  |  |  |
| ty                                                                | 0                            |  |  |  |  |  |
| t                                                                 | 0                            |  |  |  |  |  |

| Physical In           | ventory Cou       | nt                      | 0                             |
|-----------------------|-------------------|-------------------------|-------------------------------|
| Count successfully re | etrieved.         |                         |                               |
| Reconcile Varia       | nce Parameters    |                         |                               |
| * Required field      |                   |                         |                               |
| * Count Number:       | 39                | Retrieve Count          |                               |
| * Sort Sequence:      | Quantity Variance | 0                       |                               |
| \$\$ Variance Thres   | hold:             | Qty Variance Threshold: | %Qty Variance Threshold:      |
|                       |                   |                         |                               |
|                       |                   |                         |                               |
|                       |                   |                         | Create Variance Report Recoun |

6. Click the Create Variance Report button.

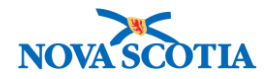

7. The option to open the report or Save File displays.

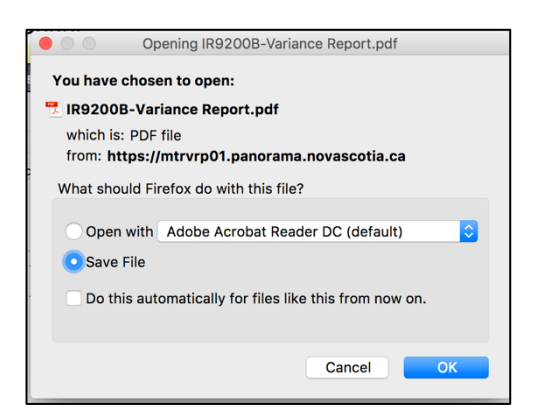

8. View the Variance Report.